# **Topics1** 紙の図面を CAD データに

会報 vol.55 のちーぱぱ情報で紹介しましたラスターデータ(BMP)をベクトルデータ(DXF)に変換する WinTopo ですが、 その後のバージョンアップで画面デザインが大きく変化したため、改めてスキャナ読取~変換した DXF を JWW で開く迄の手順と、 WinTopo 現バージョン(2009 年 3 月現在)での変換手順を解説します。

### 📔 全体の流れ

#### 1) イメージスキャナで紙の元図を読込

イメージスキャナは、A4 対応の物が現在¥10000以下で購入可能。 添付のソフトウェアで、図の読取~画像として保存まで行えます。 図の読取時の注意点

・汚れ、シワの無い、白黒コントラストがハッキリした原稿を用意する
・水平・垂直方向を極力合わせて原稿をセットする

·CAD 上で大きさを調整するための目安になる線(例:実寸

1000mm 相当の線)などを原稿に作図して読取を行う。

#### 2) 読込した図を画像データとして保存する

BMP, JPG, PNG, GIF のいずれかのファイル形式で保存。 この段階で画像処理ソフト等で下記の修正を行っておくとよい。 ・水平方向の調整 本来の水平線が斜め線に読取された場合、画 像ソフトで回転をかけ水平に修正する。

・線に変換しない中間色部分は、白に変更する。

#### 3)WinTopo でベクトル変換し、DXF 形式で保存する

画像を開き、ベクトル変換し、DXF 形式で保存する

#### 4)CAD で開いてサイズ調整等を行う

JWW での操作 > P.5

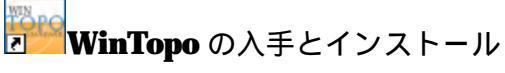

Vin Topo

WinTopo は、以下の URL からダウンロードできます。 <u>http://www.wintopo.com/dl-wintopo.htm</u>

| P Western Free Railer in Verlag Greaterier - Weidems Science I                                                                                                    | Appendix                                                                                                    | 5166                                                                                                    |
|----------------------------------------------------------------------------------------------------|----------------------------------------------------------------------------------------------------|----------------------------------------------------------------------------------------------------|
| • Org / men and general in and general                                                                                                    | - 14 ( M ) (                                                                                                    | H.                                                                                                    |
| 7+140 #80 880 8802406 7-80 4578 🥵                                                                                                    | tritt - Catene parati - E                                                                                        | 1.0.                                                                                                    |
| 🕼 📽 🕘 MicTapa Free Racter to Vache Converter                                                                                                    | 9-0                                                                                                    | 0.02-40-                                                                                                    |
|                                                                                                    |                                                                                                    |                                                                                                    |
| SoftSoft.net                                                                                                    |                                                                                                    |                                                                                                    |
| and the second second se | and the second second second second second second second second second second second second second second second |                                                                                                    |
| Downloa                                                                                                    | ds                                                                                                    |                                                                                                    |
| WinTopo Freew                                                                                                    | are 1.7                                                                                                    |                                                                                                    |
| Thank you for taking the time to gr<br>Please select from the downloar                                                                                                    | ve us your details.<br>d options below                                                                           |                                                                                                    |
| Download the complete installation.<br>For all versions of Windows 95/96/ME/MT/2000/XP/Vista.                                                                                                    | Charitywar                                                                                                    | e.                                                                                                    |
| installation                                                                                                    | WarTapa promites the concept<br>ChartlyWare. Phase read the<br>In the size of ChartleWare.                       | AQ antitat                                                                                                    |
| Server 1: installer (2.60Mb) Zipped installer (2.62                                                                                                    | Mb)                                                                                                    | about the                                                                                                    |
| Server 2: Installer (2.69Mb) Zipped Installer (2.62                                                                                                    | Mb) Het the therty/IGO Electron                                                                                  | rttal web.                                                                                                    |
|                                                                                                    |                                                                                                    | and the second second se |

「Installer」を℡し、デスクトップなどにダウンロードしてください。

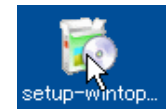

ダウンロードした setup-wintopo.exe を し、インストールします。

| 🚡 Win Teen Justalistion                                                                | 6         |
|----------------------------------------------------------------------------------------|-----------|
| Installer                                                                              |           |
| Ready to Install WinTopo Preevale 1.7 + Pto 3.3                                        |           |
| Instal to                                                                              |           |
| C Uhopsen Fler/SutSatSutWinTopo<br>2454 MB Free Duk Space<br>4452 KB Duk Space Request | Overge    |
| Spoon Installer Language                                                               |           |
| English 🐱                                                                              |           |
| Spoon Installer                                                                        |           |
| Carcel                                                                                 | Next Days |

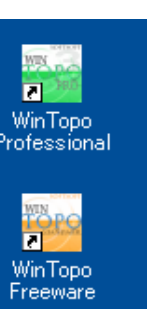

インストール完了後、デスクトップには左図 の2つのショートカットが作成されます。 WintopoFreewareを<sup>101</sup>して起動してください。

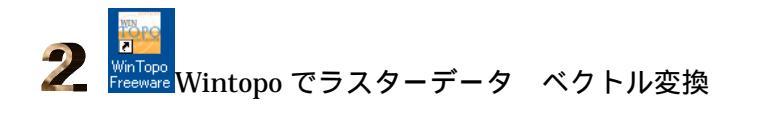

| Open Image」(画像を開く)コマンドをL.

「ファイルを開く」ダイアログの「ファイルの場所」を指定し、変換元の画像を<sup>11</sup>で選択し、「開く」ボタンを<sup>11</sup>

CHECK 変換元の画像として、BMP の他 JPG、PNG、GIF、TIF 形式に対応。

Set One-Touch Vectorisation Option」(ワンタッチ変換のオプション指定)コマンドを

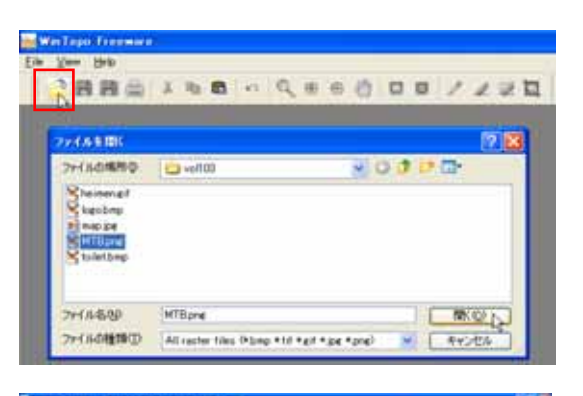

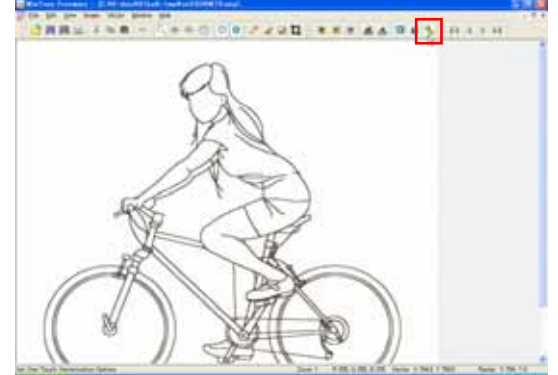

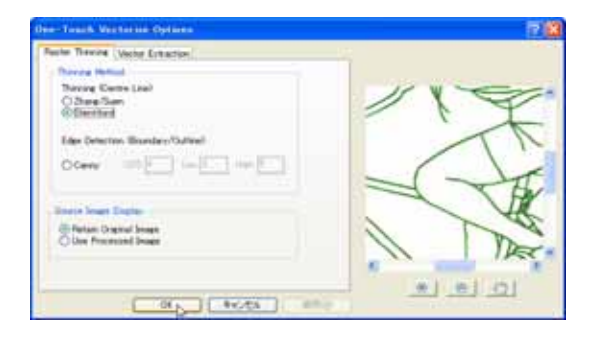

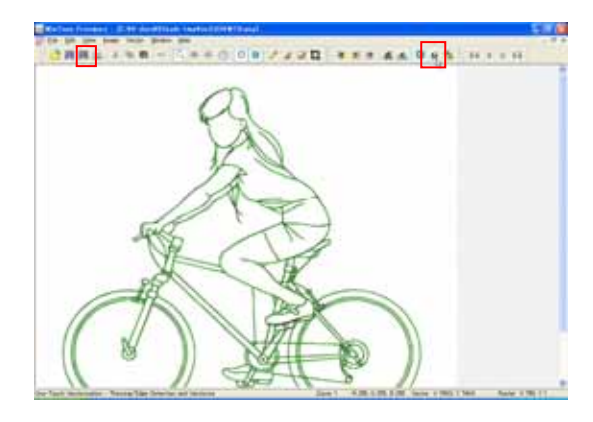

| まは45個所の | iiii wi103 | <u> </u> | ) 🕫 | P 🔤 |  |
|---------|------------|----------|-----|-----|--|
|         |            |          |     |     |  |
|         |            |          |     |     |  |
|         |            |          |     |     |  |
|         |            |          |     |     |  |
|         |            |          |     |     |  |

表示されるダイアログの「Raster Thinning」(ラスターの細線化)タブで 「Stentiford」が選択された状態で「OK」ボタンを

CHECK ベクトル変換前に画像上の線を細線化するためのモードを選択する。 曲線の多い線画を変換する場合に「Stentiford」、直線の多い線画を変換する 場合は「Zang/Suen」を選択するとよい。「Canny」は外形線(アウトライン)を線化 する場合に指定する。

## ObraClub

😥 「One-Touch Vectorsation」 (ワンタッチ変換) コマンドを

変換されたベクトルデータが緑色で表示される。

0

Hintl<sup>「</sup>Show Image」(画像表示)「Show Vecter」(ベクター表示) を<sup>11</sup>で On/Off することでベクターのみの表示等が可能。

|| 『Save Vector As」 (ベクター保存) コマンドを

「名前を付けて保存」ダイアログで「保存する場所」をハードディスクの任意のフォルダとし、「ファイルの種類」が「AutoCAD DXF(\*.dxf)」であること、「ファイル名」を確認の上、「保存」ボタンを DXF 形式のファイルとして保存される。 「Open Image」コマンドを凹し、修正する画像 map.jpg を開く。 map.jpg は道路部分が濃い色で着色されているため、ベクトル変換す ると、右図のように変換されます。そこで、変換前に WinTopoの画像修 正機能で特定色(ここでは道路外形線の黒)以外を消去します。

メニューバー[Image] - 「Thresholding」(不要色消去)をLoc 選択。

表示される「Thresholding Colours」ダイアログで、「Keep」(指定した 色を残す)が選択されていることを確認。更に「LowerBound」が「00 0」(黒)であることを確認し、「UpperBound」の「Pick」ボタンを

スポイトアイコンのマウスで道路外形線の色の薄い部分を した部分の色が「UpperBound」に取得され、「LowerBound」~ 「UpperBound」で指定した範囲が残る色となり右側のビューに表示される。 Hint「Remove」を選択した場合、指定範囲の色が消去されます。 ビューで道路外形線がハッキリ残ることを確認し、「OK」ボタンを で指定した色を残して他の色が削除される。

「Set One-Touch Vectorisation Option」コマンドを 表示される「One-Touch Vectories Option]ダイアログの「Raster Thinning」タブで「Zang/Suen」を選択し、「OK」ボタンを

「One-Touch Vectorsation」(ワンタッチ変換)コマンドを
 右図のように変換される。(右図は Image を非表示にしたところ)
 「Save Vector As」(ベクター保存)コマンドを
 し、DXF ファイルとして保存する。

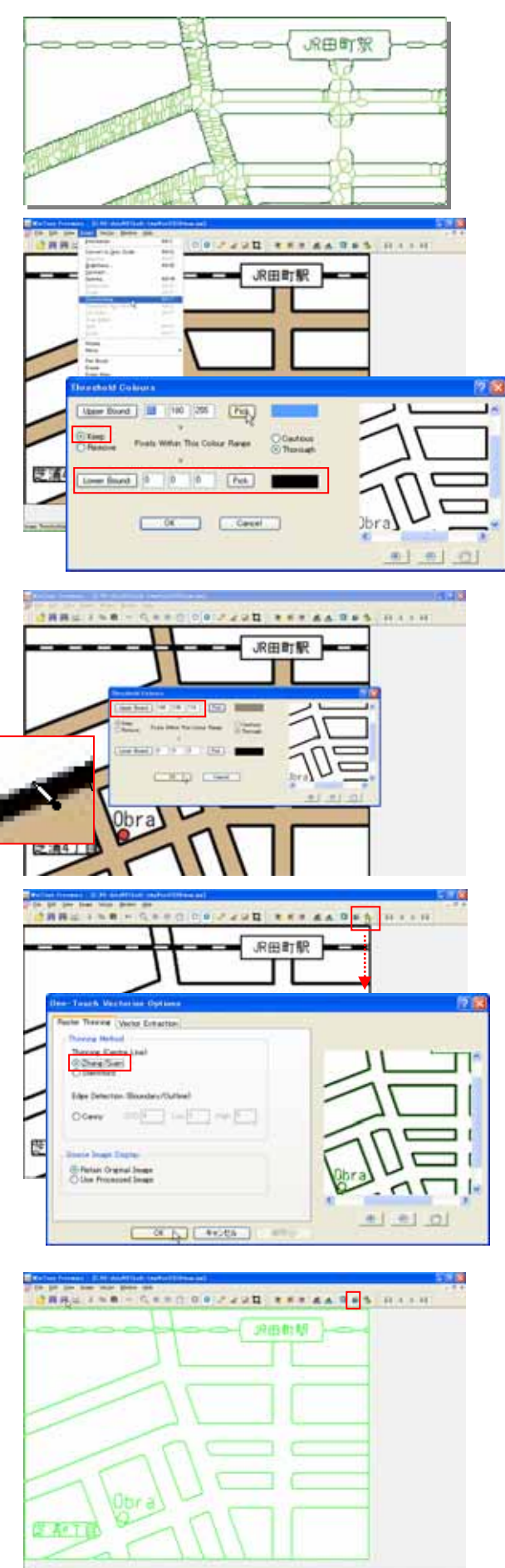

JWW で DXF データを開き、調整。 ベクトル変換し、DXF 形式で保存したファイルを JWW で開き、大きさなどの調整をします。ここでは、heimen.gif を変換した heimen.dxf を開いて一通りの操作を解説します。

JWWを起動し、メニューバー[ファイル] - 「DXFファイルを開く」を選択し、変換した heimen.dxf を開く。 変換されたデータには、曲線属性が付いており、そのままでは加工が

困難なため、曲線属性を解除します。

「範囲」コマンドを選択し、コントロールバー「全選択」を凹し、全てを 選択する。

コントロールバー「属性変更」ボタンを

表示されるダイアログで「全属性クリアー」にチェックを付け、「OK」 ボタンを

重複・連結整理を行います。

メニューバー[編集] - 「データ整理」を選択し、コントロールバー

「全選択」を■し、「選択確定」ボタンを

コントロールバー「連結整理」を

重複・連結整理され、1500本以上の線が減る。

サイズ調整のため、6000×3の間を測定する。

メニューバー[その他] - 「測定」コマンドを選択し、コントロールバ

- ーで単位をmm、「距離測定」が選択されていることを確認。
  - 始点を□

次の点を─

ステータスバーに - 間の距離が8.25mm と表示される。

「移動」コマンドで「倍率」を指定することで、8.25mm が 18000mm になるよう調整します。

「縮尺」10/1を1/1に変更する。

変更に伴い、図が中央に小さく表示される。

「移動」コマンドで「全選択」で図面全体を選択し、「選択確定」を

コントロールバー「倍率」ボックスに「18000/8.25」を入力。

移動先の点として画面中央を

移動対象の仮表示は大きすぎるため、画面に表示されないが、下図のメ ッセージが画面左上に表示される。

◇元レイヤ・線種--->【図形を移動しました】

「ノ」コマンドを■し、「移動」コマンドを終了する。 「縮尺」を 1/100 に変更する。

加八」を1/100に交更する。

「測定」コマンドで、距離を測定し、確認する。

CHECK 図面を確認してみましょう。文字は線データに変換されます。通り芯線 は一点鎖線に変換されるはずもなく、何本もの途切れた線に変換されます。鎖 線、破線は、実線に書き直してからスキャナ読込した方がよいでしょう。また、元 は1本線であるはずの水平・垂直線、斜線も、何本もの途切れた線に変換され ています。柱の角は面取りされています。イラストや地図、等高線などの変換で はある程度の結果が得られますが、図面の変換では、このサンプルデータのレ ベルが限界で、精度の高い変換結果は期待できないと考えてください。

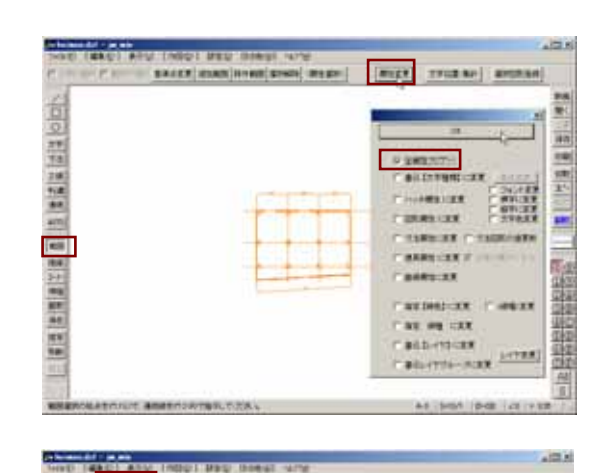

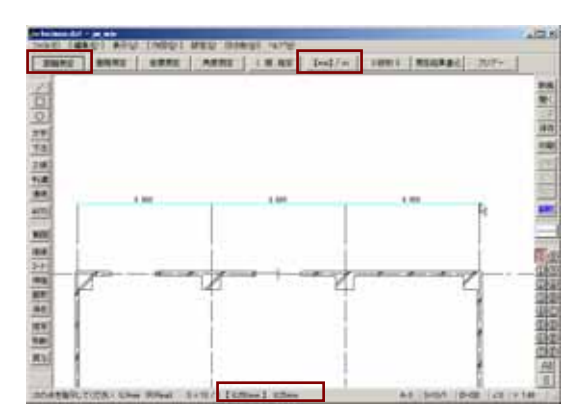

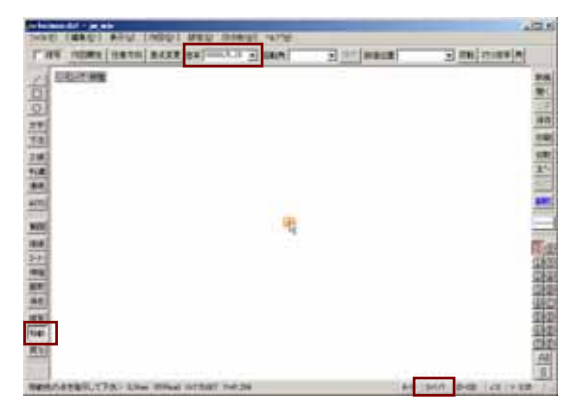

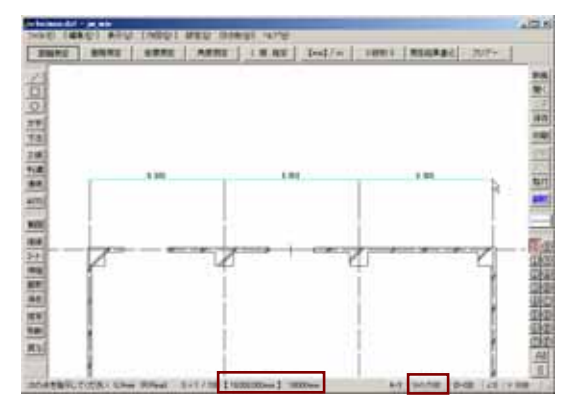